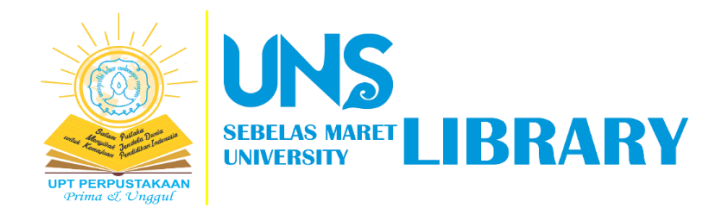

## PANDUAN

## UNGGAH MANDIRI KARYA DOSEN & STAFF

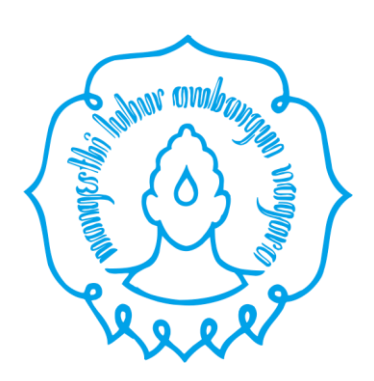

Oleh:

Tim Pengembang Aplikasi dan Sistem Informasi

UPT Perpustakaan UNS

2022

Panduan ini diperuntukkan bagi dosen dan staff UNS yang akan melakukan unggah mandiri karya ilmiah berupa artikel jurnal, artikel prosiding, buku tercetak, dan lain-lain (<u>https://digilib.uns.ac.id/dokumen/jenis</u>)

Langkah-langkah sebagai berikut:

1. Buka website <u>https://digilib.uns.ac.id/</u>

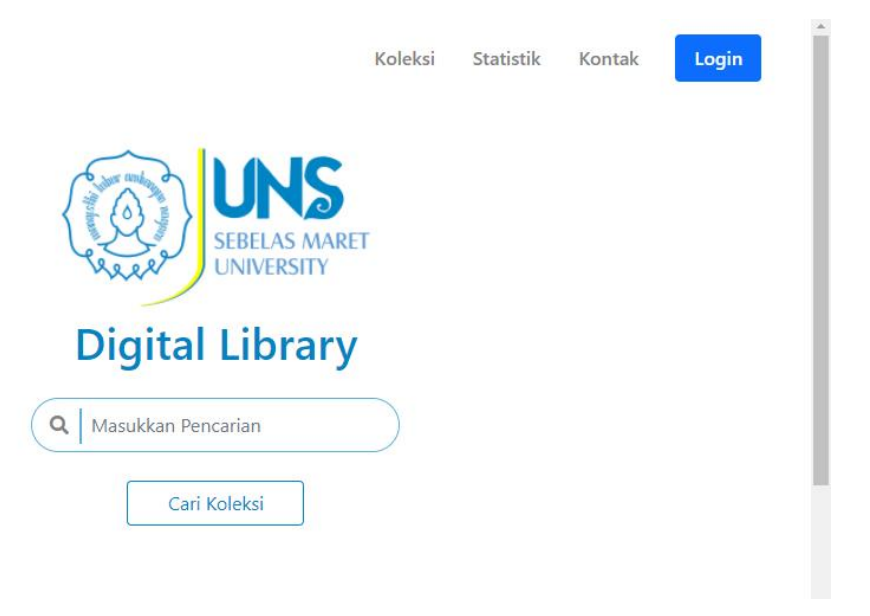

2. Klik tombol "Login" pada website Digital Library UNS

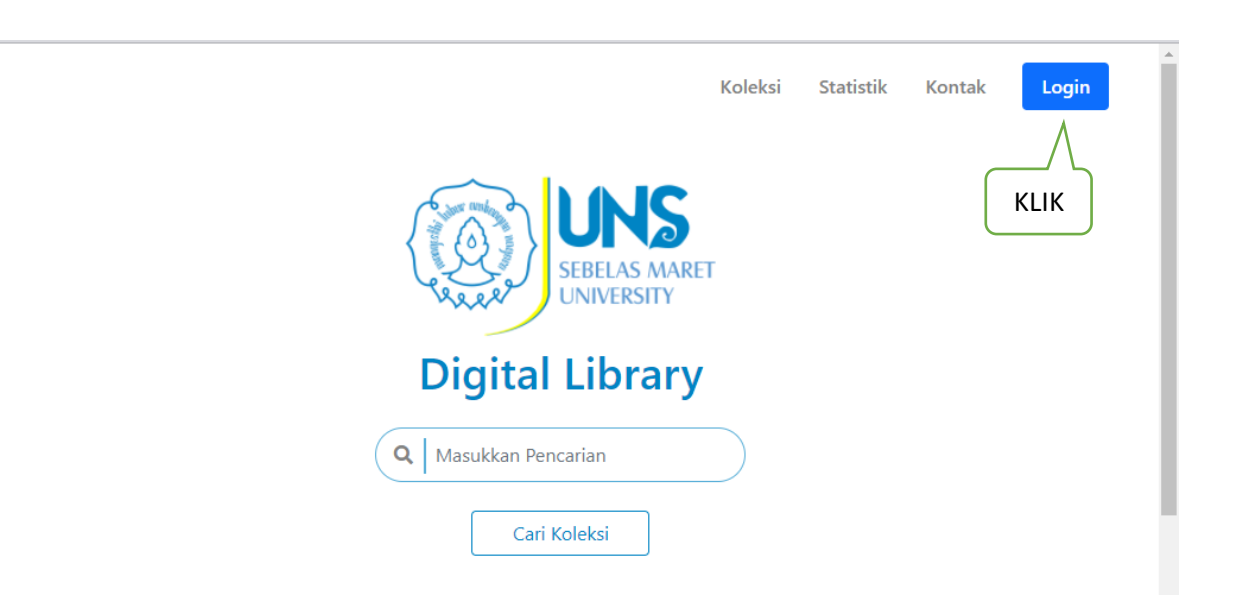

| SEELAS MARET<br>UNIVERSITY | Digital Library |               |
|----------------------------|-----------------|---------------|
| LO                         | GIN             |               |
| User                       | name            |               |
| Username                   |                 |               |
| Pass                       | sword           |               |
| Password                   |                 |               |
| Lupa Password ?            |                 |               |
| Register                   | Login           |               |
| A                          | tau             | Login SSO UNS |
| Logins                     | SSO UNS         | <br>-         |

Koleksi Statistik Kontak

Login

3. Setelah klik "login", kemudian klik tombol "Login SSO UNS"

4. Masukkan e-mail dan kata sandi akun SSO UNS anda

| UNS<br>SEBELAS MARET                     |
|------------------------------------------|
| Masukkan email dan password anda         |
| Email UNS                                |
| Kata sandi                               |
| Ingat saya Masuk                         |
| atau                                     |
| 8 Login Mahasiswa MBKM dengan Google     |
| Lupa password?   Aktivasi akun   Bantuan |

| UNIVERSITAS<br>SEBELAS MARET         |            |
|--------------------------------------|------------|
| Masukkan email dan password anda     | 6/8///5/63 |
| riahwiratningsih@staff.uns.ac.id     |            |
| ••••••                               |            |
| Ingat saya M                         | asuk       |
| atau                                 |            |
| 8 Login Mahasiswa MBKM dengan Go     | ogle       |
| Lupa password?   Aktivasi akun   Ban | tuan       |

5. Klik tombol "Masuk" untuk melanjutkan proses berikutnya

6. Muncul tampilan sbb, kemudian klik menu "Unggah" di sisi kanan atas

| kumen Q                                                                      |                                                                | Koleksi Unggah 💄 |
|------------------------------------------------------------------------------|----------------------------------------------------------------|------------------|
| Selamat Datang<br>Login Terakhir : <b>2</b><br>Jumlal<br>Identity Number : 1 | Riah Wiratningsih<br>1022-09-26 09:53:34<br>h Login : 6        | KLIK             |
| Pencariar<br>Mencari dokumen berdasarkan Judul, Pen                          | Q<br>n Dokumen<br>ulis, Subyek, Fakultas maupun Jenis dokumen. |                  |
| Daftar Dokumen<br>Berdasarkan Fakultas                                       | Daftar Dokumen<br>Berdasarkan Jenis                            |                  |

7. Kemudian klik tombol "Tambah Data" untuk melakukan unggah mandiri

|   | Digital Libra | ary Pen | carian Dokum | en Q          |                  |       | Ko     | leksi Unggah | * |
|---|---------------|---------|--------------|---------------|------------------|-------|--------|--------------|---|
| ľ | Manajeme      | n Dokur | men          |               |                  |       |        |              |   |
|   | Tambah Data   |         |              |               |                  |       |        |              |   |
| N | lo NIP        | Jenis   | Judul        | Penulis Utama | Penulis Tambahan | Tahun | Status | Aksi         |   |
|   | KLIK          | )       |              |               |                  |       |        |              |   |

8. Isikan data dengan benar. Jika tidak paham mengenai apa yang dimaksud pada setiap isian ruas/kolom, silahkan klik icon "?" untuk mengetahui penjelasannya!

| Institutional Repository Pencaria | in Doki | men Q                       | 1                | Koleksi | Unggah | •   |
|-----------------------------------|---------|-----------------------------|------------------|---------|--------|-----|
| Form Unggah Karya Dosen           |         |                             |                  |         |        |     |
| NIP*                              | : [     |                             |                  |         | ?      |     |
| Penulis Utama*                    | :       | Riah Wiratningsih           |                  |         | ?      |     |
| Penulis Tambahan                  | : (     | Penulis Tambahan 1          |                  | +       |        |     |
| Judul*                            | :       |                             |                  |         | ?      |     |
|                                   |         |                             |                  | li.     | К      | LIK |
| Anak Judul                        | :       |                             |                  |         | ?      |     |
| Imprint*                          | :       | Nama Kota Terbit – Penerbit | <br>Tahun Terbit |         |        |     |
| Fakultas*                         | :       | Pilih Fakultas Asal         |                  |         |        |     |
| Jumlah Halaman*                   | :       |                             |                  | *<br>*  |        |     |
| Jenis Dokumen*                    | :       | Pilih Jenis Dokumen         |                  |         |        |     |
| ISBN                              | :       |                             |                  |         |        |     |
| ISSN                              | :       |                             |                  |         |        |     |

9. Setelah mengisi data yang diperlukan, kemudian jangan lupa untuk klik "Lihat Pernyataan" dan klik 🔽 pada pernyataan tersebut. Kemudian klik "Unggah"

| 1. Pilih Publik               |                                                                                                    |   |
|-------------------------------|----------------------------------------------------------------------------------------------------|---|
|                               |                                                                                                    |   |
| Status Publikasi<br>Metadata* | : ● Publik ○ Non Publik                                                                                                    | ? |
| File Dokumen                  | : Choose File No file chosen [ Ukuran file maksimal 8 MB dengan format PDF ]                                                                                                    |   |
| Link Publikasi                | 2. Unggah file                                                                                                    | ? |
| Catatan Umum                  | dokumen                                                                                                    |   |
| Legal<br>Agreement*           | Lihat Pemyataan                                                                                                    |   |
| 3. KLII                       | Dalam rangka mendukung percepatan publikasi ilmiah sivitas akademika di lingkungan UNS secara online, Saya menyetujui untuk memberikan kepada Universitas Sebelas Maret hak bebas royalti non-eksklusif (non-exclusive royalty-free right) atas tulisan ilmiah saya. Saya menyatakan bahwa naskah (content) adalah benar-benar sesuai aslinya. Saya bersedia untuk menanggung secara pribadi, tanpa melibatkan pihak Universitas Sebelas Maret, segala bentuk tuntutan hukum yang timbul atas pelanggaran hak cipta dalam karya ilmiah saya ini. |   |
|                               |                                                                                                    |   |

Status Publikasi Metadata:

Publik: naskah akan terbaca sesuai dengan unggahan Non Publik: metadata dan naskah tidak terbaca

Unggah file dokumen dengan ketentuan sbb (pdf):

- Apabila *copyright* karya ilmiah tersebut oleh UNS atau bekerjasama dengan UNS, atau oleh penulis maka karya ilmiah ditampilkan secara fulltext.
   Konten: Cover s.d Daftar Pustaka (1 file)
   Untuk karya ilmiah buku, jika *copyright* ada di penulis, maka *content* yang ditampilkan sesuai dengan hak penulis (beberapa bab/beberapa halaman tiap bab/semua)
- 2. Apabila copyright karya ilmiah tersebut di luar UNS, maka konten yang ditampilkan:
  - a. Cover s.d daftar isi
  - b. Abstrak
  - c. Daftar Pustaka

a,b,c dalam 1 file.

No.2 Ditampilkan fulltext jika mendapatkan ijin dari yang memiliki *copyright*. Keterangan ijin dari pemegang *copyright* bisa dibuktikan melalui e-mail.

10. Setelah klik "Unggah" muncul informasi menunggu hasil verifikasi dari petugas

|   | Institutional Repo | Penc                      | arian Dokumen | ٩        |                                                                          |                      |          |              | 1                      | Koleksi | Unggah | <u>*</u> |
|---|--------------------|---------------------------|---------------|----------|--------------------------------------------------------------------------|----------------------|----------|--------------|------------------------|---------|--------|----------|
|   | Manajemen Dol      | kumen                     |               |          |                                                                          |                      |          |              |                        |         |        |          |
|   | Tambah Data        |                           |               |          |                                                                          |                      |          |              |                        |         |        |          |
|   |                    |                           |               |          |                                                                          |                      | Penulis  |              |                        |         |        |          |
|   | No NIP             | Jenis                     | ISBN          | ISSN     | Judul                                                                    | Penulis Utama        | Tambahan | Tahun        | Status                 | Aks     |        |          |
| ĺ |                    | Artikel Jurnal<br>Non UNS |               | 01435124 | Library Clinic Services in Avoiding Transaction in the Predatory Journal | Riah<br>Wiratningsih |          | 2018         | Menunggu<br>Verifikasi |         | Ľ      |          |
|   |                    |                           |               |          |                                                                          |                      | M        | enu<br>erifi | nggu<br>kasi           |         |        |          |

 Naskah akan diverifikasi oleh petugas, apabila naskah lengkap dan sesuai, maka kolom status akan berubah menjadi sudah terverifikasi.
 Naskah/karya ilmiah anda tersimpan di repositori dan bisa diakses melalui

https://digilib.uns.ac.id

| () UNS | Institutional Reposito     | Pencarian Dokumen | ٩                                  |                                                                   |                      |                     |                   | Koleksi | Unggah | * |
|--------|----------------------------|-------------------|------------------------------------|-------------------------------------------------------------------|----------------------|---------------------|-------------------|---------|--------|---|
|        | Tambah Data<br>No NIP Jani | is ISBN           | ISSN Judul                         |                                                                   | Penulis Utama        | Penulis<br>Tambahan | Tahun Status      | Aksi    | ı      |   |
|        | Artikel Jurna<br>Non UNS   | d.                | 01435124 Library Clinic Services i | <ul> <li>Avoiding Transaction in the Predatory Journal</li> </ul> | Riah<br>Wiratningsih | Su                  | udah<br>erifikasi |         |        |   |

Catatan

Bagi dosen dan tenaga kependidikan yang mengunggah dokumen, mohon secara berkala mengecek kemajuan proses unggah melalui akun SSO Digilib anda. Apabila ada metadata atau dokumen yang belum memenuhi syarat, akan kami beritahukan melalui akun tersebut.

Semoga bermanfaat,

Tim Pengembang Aplikasi dan Sistem Informasi